Equipment Location – Certification Identification Database (CID) Repairing Corrupted EL-CID Locations

# **Table of Contents**

| 1.  | INTRODUCTION                                | 4 |
|-----|---------------------------------------------|---|
| 1.1 | BACKGROUND                                  | 4 |
| 1.2 | PURPOSE                                     | 4 |
| 1.3 | THE PROBLEM                                 | 4 |
| 1.4 | INTENDED DOCUMENT AUDIENCE                  | 5 |
| 1.5 | SECURITY CLASSIFICATION AND CONSIDERATIONS  | 5 |
| 1.6 | PROVIDING FEEDBACK                          | 5 |
| 2.  | TRANSITION TO EL-CID V6.1                   | 5 |
| 3.  | BACKUP                                      | 5 |
| 3.1 | EXPORT CERTIFICATION:                       | 5 |
| 3.2 | EXPORT LOCATIONS:                           | 8 |
| 3.3 | BACK-UP OF THE ENTIRE EL-CID SYSTEM DATA: 1 | 0 |
| 4.  | RESOLVING BAD LOCATIONS 1                   | 1 |
| 4.1 | SEND THE CID FILE TO THE EL-CID HELP DESK 1 | 1 |
| 4.2 | RESOLVE IN V6.1 1                           | 2 |
| 4.3 | RESOLVE IN V6.0 1                           | 6 |
| 5.  | CONCLUSIONS 1                               | 6 |
| 6.  | ACRONYMS 1                                  | 7 |

### 1. INTRODUCTION

This report provides a description of how to repair corrupted Equipment Locations, i.e. (EL-CID) locations.

## 1.1 BACKGROUND

In recent years, some EL-CID v6.0 users have been experiencing a "Dynazip" error when importing certification files. In most cases, this has been traced back to corrupted EL-CID files (.cid files) which are missing required location data. Specifically, the certification makes a reference to a location, but the required supporting data for that location is not contained in the .cid file. (Note that Dynazip errors can actually be caused by any error that causes the import process to abort unexpectedly.)

Once a user has experienced this Dynazip error due to the location situation described above, this error will then always occur with every import from that time forward. The Dynazip error can only be resolved within v6.0 by resolving the location issue(s), which will be discussed further below.

It should be noted that once this error has occurred, the import process may corrupt locations being imported, even if the file being imported is error-free. Clearly, this causes a continued increase in the number of corrupted, or "bad", locations being shared, as users trade EL-CID files with locations in them, especially if users ignore the error message and continue working.

## 1.2 PURPOSE

This document is focused on providing assistance to the originator of a certification that has bad locations.

## 1.3 THE PROBLEM

It has been determined that if an error occurs during the import process that prevents the "cleanup" of the Geometry field, then there will likely be locations remaining with location filenames in the Geometry field. During any future import, the system will attempt to import data from ALL files referenced in the Location table, including those that were "left behind" from the last failed import. Thus, an error becomes very likely as the system will probably not find the files referenced by the earlier import that initially caused the error (i.e., previous geometry entries that did not get cleared.)

Further, once this has occurred, the likelihood of generating a flawed exported XML file is also increased. A flawed exported XML file is one which includes a geometry file reference (as shown above), but for which the associated location file is NOT contained in the Certification.cid file.

4

#### 1.4 INTENDED DOCUMENT AUDIENCE

This document is of value to both EL-CID users and technical audience as described below:

• **EL-CID users and Technical Team** – This document will serve as a means of communicating the steps required if a certification has bad locations.

## 1.5 SECURITY CLASSIFICATION AND CONSIDERATIONS

This document is considered unclassified, with distribution authorized to NTIA components only. Other requests shall be referred to NTIA.

### 1.6 **PROVIDING FEEDBACK**

Constructive feedback is encouraged from all readers to improve the value and accuracy of the information presented herein. Provide feedback to Mr. Hien Ly: <u>HLy@ntia.doc.gov</u>.

## 2. TRANSITION TO EL-CID V6.1

EL-CID Version 6.1 will no longer allow these bad locations into the system. The user will instead be given a choice of cancelling the import altogether, or importing the certification without the bad location(s). Certifications submitted to NTIA with bad locations will likely be sent back to the submitter for resolution.

*Note:* The remainder of this document is focused on assisting the originator of a certification that has bad locations.

#### 3. BACKUP

It is wise to back-up files and data, but it can be even more important when performing processes that involve deletion of any records. There are 3 steps that support backing up files and data:

- 1. Export Certification
- 2. Export Locations
- 3. Back-up of the entire EL-CID system data.

#### 3.1 EXPORT CERTIFICATION:

1. Click on the Query icon

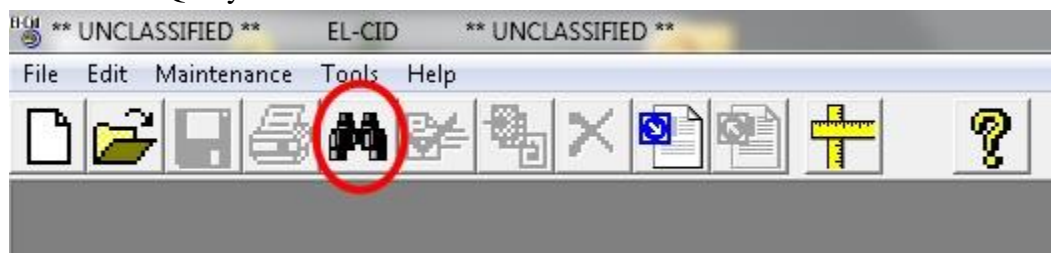

2. Click on the "Query Results" tab

| ** UNCLASSIFIED ** E           | L-CID ** UNCLASSIFIED ** - [Query Unnamed1] |   | hearth and the booth |   |
|--------------------------------|---------------------------------------------|---|----------------------|---|
| File Edit Query Tools          | Window Help                                 |   |                      |   |
|                                | Mğ¶] <mark>†</mark> <u>4 E</u> ?            |   | ~                    |   |
|                                | Build Query                                 | Ϊ | Query Results        | ) |
| Query name: Unnamed1           |                                             |   |                      |   |
| Select Record                  | _ Query Conditions                          |   |                      |   |
| Certification                  | Fjeld:                                      |   |                      |   |
|                                | Operator:                                   |   |                      |   |
| C Old versions of records only | Expression:                                 |   |                      |   |
|                                |                                             |   |                      |   |
|                                |                                             |   |                      |   |
|                                |                                             |   |                      |   |
|                                | ALL MELL LINE                               |   |                      |   |

3. On the Query menu, choose "Grid", and then choose "Highlight All" option

| ile Edit Qu       | ery Tools Win     | dow  | Help               |                   |                 |
|-------------------|-------------------|------|--------------------|-------------------|-----------------|
| ٦                 |                   |      | Ticip              |                   |                 |
|                   | Condition<br>Save | Þ    |                    |                   | ?               |
|                   | Load              |      | <u>B</u> uild Q    | iuery             |                 |
| <u>3</u> earch: 🗍 | Print<br>View SOI |      | Find <u>F</u> irst | Find Next         |                 |
| Classifica        | View SQL<br>Run   |      | ame                | Stage             | Approval Status |
| UNCLAS            |                   |      | ocations Fix Test  | 3 - Developmental | Unapproved      |
| UNCLAS            | Highlighted       | •    | emo-1 Spacecraft   | 4 - Operational   | Unapproved      |
| UNCLAS            | Grid              | •    | Write to tab-del   | imited file       | Unapproved      |
| UNCLASS.          |                   | 00-0 | Duint              |                   | Unapproved      |
| UNCLASSIFIE       | D NTIA My         | Test | Printa             |                   | Unapproved      |
|                   |                   | 1    | Highlight All      |                   |                 |

| ** UNCLASSIFIEI | )**    | EL-CID     | ** UNCLASSIFIED    | ** - [Query All Cert | tifications2]     |        |
|-----------------|--------|------------|--------------------|----------------------|-------------------|--------|
| ile Edit Query  | Tools  | Window H   | lelp               |                      | e Ø               |        |
|                 |        | <b>- 1</b> | <u>B</u> uild      | Query                | 8                 |        |
| <u>S</u> earch: |        |            | Find <u>F</u> irst | Find Ne <u>x</u> t   |                   |        |
| Classification  | Agency | System Na  | ime                | Stage                | Approval Status   |        |
| UNCLASSIFIED    | N      | AN/APX-Lo  | cations Fix Test   | 3 - Developme        | ntal Unapproved   | 2/6/20 |
| UNCLASSIFIED    | NASA   | Dragon De  | mo-1 Spacecraft    | 4 - Operational      | Unapproved        | 8/5/2  |
| UNCLASSIFIED    | NTIA   | ELCID-303  | _Test              | Edit in Tree Vie     |                   | 30/2   |
| UNCLASSIFIED    | NTIA   | ELCID-304  | Test               | Diala (Edia          | - 00111           | 4/2    |
| UNCLASSIFIED    | NTIA   | My_Test_R  | adar_Collectior    | Display/Edit         |                   | 11/2   |
|                 |        |            |                    | Export.              |                   |        |
|                 |        |            |                    | Print                |                   |        |
|                 |        |            |                    | Clone                |                   |        |
|                 |        |            |                    | Delete               |                   |        |
|                 |        |            |                    | Replace in Usir      | ng Certifications |        |
|                 |        |            |                    | Show Using Ce        | ertifications     |        |
|                 |        |            |                    | Show Similar V       | /ersions          |        |
|                 |        |            |                    | Compare              |                   |        |
|                 |        |            |                    | Compliance C         | heck              |        |
|                 |        |            |                    | Execute              |                   |        |

4. Right-click on the highlighted rows and select the "Export..." option

5. Name the exported CID file with an informative name and save in a separate/safe drive/folder/location

| F <u>a</u> vorite folders           |              |
|-------------------------------------|--------------|
| C:\ElCidTestDatabase                | <b>•</b>     |
| Export <u>f</u> ilename             |              |
| C:\Backups\BackupCertifications.cid |              |
| Description (optional)              |              |
|                                     |              |
|                                     | Export Cance |

#### 3.2 EXPORT LOCATIONS:

1. Click on the Query icon

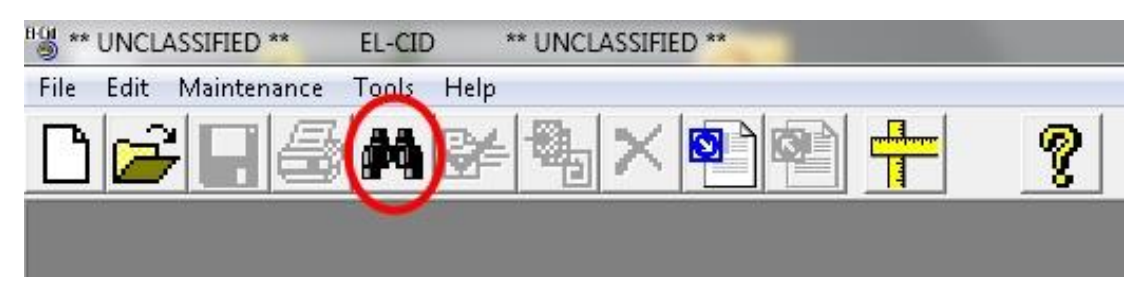

2. Choose "Location" for "Select Record", then click "Query Results"

| ** UNCLASSIFIED **           | EL-CID ** UNCLASSIFIED ** - [Query All Certifications2] |
|------------------------------|---------------------------------------------------------|
| File Edit Query Tools        | Window Help                                             |
|                              |                                                         |
| ſ                            | Build Query                                             |
| Query name: All Certificat   | tions2                                                  |
| Select Record                | Query Conditions                                        |
| Location                     | Field:                                                  |
| $\smile$                     | Operator:                                               |
| Cld versions of records only | Expression:                                             |
| 2V                           |                                                         |
|                              |                                                         |
|                              |                                                         |
|                              |                                                         |

3. Click the "Date/Time Imported" header twice to place the most recent locations at the top of the list

|   |                       | Que                  | ery <u>R</u> esults         |
|---|-----------------------|----------------------|-----------------------------|
| s | Timestamp             | ∇ Date/Time Imported | Location Type               |
|   | 2/12/2008 5:47:08 PM  | 2/6/2817 10:13.44 AM | Single Point                |
|   | 2/12/2008 5:28:18 PM  | 2/6/2017 10:13:44 AM | Single Point                |
|   | 7/1/2008 2:11:50 PM   | 2/6/2017 10:13:44 AM | Single Point                |
|   | 2/13/2008 4:01:43 PM  | 2/6/2017 10:13:44 AM | Single Point                |
|   | 2/13/2008 5:23:42 PM  | 2/6/2017 10:13:44 AM | Non-geostationary Satellite |
|   | 2/21/2008 12:20:49 PM | 2/6/2017 10:13:44 AM | Geostationary Satellite     |
|   | 2/21/2008 12:21:21 PM | 2/6/2017 10:13:44 AM | Geostationary Satellite     |
|   | 2/21/2008 12:21:44 PM | 2/6/2017 10:13:44 AM | Geostationary Satellite     |
|   | 6/24/2015 11:19:05 AM | 1/25/2017 1-35-29 PM | Polygon                     |

4. Highlight all locations with a "Date/Time Imported" timestamp that is after 8/16/2006. (This should correlate to any Locations that have been added to the system beyond those which came with the installation.)

|                | Build Query       |                                | Ĭ               |                       | Que                   | ry <u>R</u> esults          |                 |            |             |
|----------------|-------------------|--------------------------------|-----------------|-----------------------|-----------------------|-----------------------------|-----------------|------------|-------------|
| Search:        | Find <u>F</u> ind | rst Find Next                  |                 |                       |                       |                             |                 |            |             |
| Classification | State/Country     | City                           | Approval Status | Timestamp             | ∇ Date/Time Imported  | Location Type               | Layer           | Latitude   | Longitude   |
| UNCLASSIFIED   | Austrailia        | Mingeneu                       | Unapproved      | 2/12/2008 5:47:08 PM  | 2/6/2017 10:13:44 AM  | Single Point                | Cities          | 29 12'00"S | 114 54'00"E |
| UNCLASSIFIED   | Hawaii            | South Point                    | Unapproved      | 2/12/2008 5:28:18 PM  | 2/6/2017 10:13:44 AM  | Single Point                | Cities          | 19.00'00"N | 165 36'00'W |
| UNCLASSIFIED   | Maryland          | Applied Physics Lab            | Unapproved      | 7/1/2008 2:11:50 PM   | 2/6/2017 10:13:44 AM  | Single Point                | Cities          | 39.10'00"N | 076 54'00'W |
| UNCLASSIFIED   | South Africa      | Hartebeesthoek                 | Unapproved      | 2/13/2008 4:01:43 PM  | 2/6/2017 10:13:44 AM  | Single Point                | Cities          | 28 36'00"S | 030 12'00"E |
| UNCLASSIFIED   | Space             | Dragon Spacecraft              | Unapproved      | 2/13/2008 5:23:42 PM  | 2/6/2017 10:13:44 AM  | Non-geostationary Satellite |                 |            |             |
| UNCLASSIFIED   | Space             | TDRS E                         | Unapproved      | 2/21/2008 12:20:49 PM | 2/6/2017 10:13:44 AM  | Geostationary Satellite     |                 |            |             |
| UNCLASSIFIED   | Space             | TDRSW                          | Unapproved      | 2/21/2008 12:21:21 PM | 2/6/2017 10:13:44 AM  | Geostationary Satellite     |                 |            |             |
| UNCLASSIFIED   | Space             | TDRSZ                          | Unapproved      | 2/21/2008 12:21:44 PM | 2/6/2017 10:13:44 AM  | Geostationary Satellite     |                 |            |             |
| UNCLASSIFIED   | Maine             | Bath                           | Unapproved      | 6/24/2015 11:19:05 AM | 1/25/2017 1:35:29 PM  | Polygon                     |                 |            |             |
| UNCLASSIFIED   | Maryland          | Paxtuxent River NAS            | Unapproved      | 6/24/2015 11:11:18 AM | 1/25/2017 1:35:29 PM  | Polygon                     |                 | 00 00'00"N |             |
| UNCLASSIFIED   | MD                | Webster Field                  | Unapproved      | 1/25/2017 12:33:19 PM | 1/25/2017 1:35:29 PM  | Single Point                | Cities          | 38 08'40"N | 076 25'40'W |
| UNCLASSIFIED   | NC                | New River                      | Unapproved      | 6/24/2015 11:11:38 AM | 1/25/2017 1:35:29 PM  | Polygon                     |                 |            |             |
| UNCLASSIFIED   | New York          | Owego                          | Approved        | 1/25/2017 12:30:14 PM | 1/25/2017 1:35:29 PM  | Center Point and Radius     | States          | 42 06'11"N | 07613'14''W |
| UNCLASSIFIED   | CA                | China Lake                     | Approved        | 2/16/2012 12:56:21 PM | 1/25/2017 12:42:16 PM | Polygon                     |                 |            |             |
| UNCLASSIFIED   | New York          | Owego                          | Approved        | 7/8/2011 10:43:20 AM  | 1/25/2017 12:42:16 PM | Center Point and Radius     |                 | 42 06'11'N | 07613'14''W |
| UNCLASSIFIED   | VA                | Wallops Island                 | Approved        | 1/11/2012 8:44:27 AM  | 1/25/2017 12:42:16 PM | Single Point                |                 | 37.51'17"N | 075 30'48'W |
| UNCLASSIFIED   | California        | Point Loma San Diego           | Approved        | 12/3/2009 1:31:29 PM  | 1/8/2017 7:50:54 AM   | Single Point                | Cities          | 00.00'00"N | 000 00'00"E |
| UNCLASSIFIED   | USP (US & POSS)   |                                | Approved        | 4/20/2010 1:49:50 PM  | 1/3/2017 5:45:48 PM   | Polygon                     | DoD Land Areas  |            |             |
| UNCLASSIFIED   | NATO              | 26 Members (Jul 2006)          | Approved        | 8/16/2006 11:17:56 AM | 8/16/2006 11:44:36 AM | Polygon                     | Special Regions |            |             |
| UNCLASSIFIED   | MA                | South Weymouth Naval Air Stati | Approved        | 7/28/2003 3:10:47 PM  | 8/26/2004 4:01:19 PM  | Polygon                     | DoD Land Areas  | 1          |             |
| UNCLASSIFIED   | USP (US & POSS)   |                                | Approved        | 7/2/2003 3:30:35 PM   | 7/2/2003 2:56:54 PM   | Polygon                     | Countries       |            |             |
| UNCLASSIFIED   | Japan             |                                | Approved        | 5/23/2003 11:24:08 AM | 6/26/2003 2:27:34 PM  | Polygon                     | Countries       |            |             |
| UNCLASSIFIED   | South Korea       |                                | Approved        | 5/23/2003 11:24:09 AM | 6/26/2003 2:27:34 PM  | Polygon                     | Countries       |            |             |
| UNCLASSIFIED   | AK                | Barter Island Long Range Radar | Approved        | 6/5/2003 2:09:38 PM   | 6/16/2003 10:25:47 AM | Polygon                     | DoD Land Areas  |            |             |

5. Right-click on the highlighted rows and select the "Export..." option

| Build Query         Search:       Find Eirst       Find Next         Classification       State/Country       City       Approval Status         UNCLASSIFIED       Austrailia       Mingeneu       Unapproved       2         UNCLASSIFIED       Hawaii       South Point       Unapproved       2         UNCLASSIFIED       Maryland       Applied Physics Lab       Unapproved       2         UNCLASSIFIED       South Africa       Hartebeesthoek       Unapproved       2 |                 |                    |                      |     |                 |       |
|----------------------------------------------------------------------------------------------------|-----------------|--------------------|----------------------|-----|-----------------|-------|
| <u>S</u> earch:                                                                                                    |                 | Find <u>F</u> irst | Find Ne <u>x</u> t   |     |                 |       |
| Classification                                                                                                    | State/Country   |                    | City                 |     | Approval Status |       |
| UNCLASSIFIED                                                                                                    | Austrailia      |                    | Mingeneu             |     | Unapproved      | 2/1:  |
| UNCLASSIFIED                                                                                                    | Hawaii          |                    | South Point          |     | Unapproved      | 2/1:  |
| UNCLASSIFIED                                                                                                    | Maryland        |                    | Applied Physics Lab  |     | Unapproved      | 7/    |
| UNCLASSIFIED                                                                                                    | South Africa    |                    | Hartebeesthoek       |     | Unapproved      | 2/10  |
| UNCLASSIFIED                                                                                                    | Space           | 2                  | Dragan Gnacocraft    | -   | Unapproved      | 2/1:  |
| UNCLASSIFIED                                                                                                    | Space           | Edit in Tre        | e View               |     | Unapproved      | 2/21/ |
| UNCLASSIFIED                                                                                                    | Space           | Display/Ec         | dit in Map           |     | Unapproved      | 2/21/ |
| UNCLASSIFIED                                                                                                    | Space           | Export             |                      |     | Unapproved      | 2/21/ |
| UNCLASSIFIED                                                                                                    | Maine           | Drint              |                      | _   | Unapproved      | 6/24  |
| UNCLASSIFIED                                                                                                    | Maryland        | Phila              |                      |     | Unapproved      | 6/24  |
| UNCLASSIFIED                                                                                                    | MD              | Clone              |                      |     | Unapproved      | 1/25/ |
| UNCLASSIFIED                                                                                                    | NC              | Delete             |                      |     | Unapproved      | 6/24  |
| UNCLASSIFIED                                                                                                    | New York        | Replace in         | Using Certifications |     | Approved        | 1/25/ |
| UNCLASSIFIED                                                                                                    | CA              |                    | -                    |     | Approved        | 2/16/ |
| UNCLASSIFIED                                                                                                    | New York        | Show Usir          | ng Certifications    |     | Approved        | 7/8   |
| UNCLASSIFIED                                                                                                    | VA              | Show Sim           | ilar Versions        |     | Approved        | 1/1   |
| UNCLASSIFIED                                                                                                    | California      |                    |                      |     | Approved        | 12/   |
| UNCLASSIFIED                                                                                                    | USP (US & POSS) | Compare.           |                      |     | Approved        | 4/20  |
| UNCLASSIFIED                                                                                                    | NATO            | Complian           | ce Check             |     | Approved        | 8/16  |
| UNCLASSIFIED                                                                                                    | MA              | Execute            |                      | ati | Approved        | 7/28  |
| UNCLASSIFIED                                                                                                    | USP (US & POSS) |                    |                      | -   | Approved        | 71.   |
| UNCLASSIFIED                                                                                                    | Japan           |                    |                      |     | Approved        | 5/23  |
| UNCLASSIFIED                                                                                                    | South Korea     |                    |                      |     | Approved        | 5/23  |

6. Name the exported .cid file with an informative name and save in a separate/safe drive/folder/location

| 🔵 🗢 📕 🕨 Computer 🔸 OS (C:) 🕨 BadLocationsDe | c v 4 Search BadLocationsDoc |    |
|---------------------------------------------|------------------------------|----|
| rganize 🔻 New folder                        | E •                          | 0  |
| Favorites                                   | No items match your search.  |    |
| Nesktop                                     |                              |    |
| 🚺 Downloads                                 |                              |    |
| 💹 Recent Places                             |                              |    |
| Deskton                                     |                              |    |
| Elibraries                                  |                              |    |
| Randall Warren                              |                              |    |
| 🐺 Computer                                  |                              |    |
| 🏭 OS (C:)                                   |                              |    |
| 🔮 DVD RW Drive (D:)                         |                              |    |
| 🙀 Client 2011 (\\DEV-4GYTV52-D) (           |                              |    |
| 🚽 sandbox (\\dev-File) (W:)                 |                              |    |
| 🖙 Randy.Warren (\\dev-File\sandb            |                              |    |
| RECOVERY (Y:)                               |                              |    |
| File name: RecentLocations.cid              |                              |    |
| Save as type: EL-CID Export Files (*.cid)   |                              |    |
|                                             |                              |    |
| Hide Folders                                | Save Cance                   | el |

## 3.3 BACK-UP OF THE ENTIRE EL-CID SYSTEM DATA:

- Close EL-CID and be sure no users are connected or operating on it. There should be NO "ELCID.ldb" file in the ElcidData folder. (Note that this folder name is specified by the person installing EL-CID, but it defaults to "C:\ElcidData". This is the folder that contains EL-CID database files and other folders such as "Attachments", "Data", "Icons", "Map", "Samples", etc. We will refer to this folder as "ElcidData" from here forward.)
- 2. Make a copy of the entire **ElcidData** folder

| Cut<br>Copy<br>Create shortcut<br>Delete<br>Rename         |                                                                                                    |                                                  |  |  |
|------------------------------------------------------------|----------------------------------------------------------------------------------------------------|--------------------------------------------------|--|--|
| ElcidData                                                  | Properties<br>1/3/2017 4:45 PM                                                                       | File tolder                                      |  |  |
| Notites Tass<br>Rodine Tolog<br>Rodine W71xH,<br>Rodine, W | a razvataje svojevine<br>a razvataje a razvataje<br>devojevanje a protovine<br>a razvataje svojevine | maritadar<br>Maritadar<br>Maritadar<br>Maritadar |  |  |
|                                                            |                                                                                                    |                                                  |  |  |

3. Paste it in a safe place as with the previous exports.

| Irganize 🔻 Include in library 🔻 Share                                                                                                    | with 🔻 New fold | er                                                                                                    |               |                   |                      | 8≕ ▼ |  |
|----------------------------------------------------------------------------------------------------|-----------------|----------------------------------------------------------------------------------------------------|---------------|-------------------|----------------------|------|--|
| <ul> <li>Favorites</li> <li>Desktop</li> <li>Downloads</li> <li>Recent Places</li> <li>Desktop</li> <li>Libraries</li> <li>Randall Warren</li> <li>Computer</li> <li>OS (C)</li> <li>DVD RW Drive (D:)</li> <li>Client 2011 (\DEV-4GYTV52-D) (O:)</li> <li>Sandadl Warren (\\dev-File) (W:)</li> <li>Randy.Warren (\\dev-File) (W:)</li> <li>Randy.Warren (\\dev-File) (W:)</li> <li>Sandy.Warren (\\dev-File) (W:)</li> <li>Control Panel</li> <li>Gottrol Panel</li> <li>GWT Browser Plugin</li> </ul> | Name            | View<br>Sort by<br>Group by<br>Refresh<br>Customize this folder<br>Paste shortcut<br>Undo Rename<br>Git GUI Here<br>Git Bash Here<br>Share with<br>Share with | Date modified | Type<br>This fold | Size<br>er is empty. |      |  |
|                                                                                                    | 0               | Shared Folder Synchroniz     New     Properties                                                                                                    | ation >       |                   |                      |      |  |

## 4. **RESOLVING BAD LOCATIONS**

There are three approaches for resolving bad locations:

- 1. Send the CID file to the EL-CID Help Desk,
- 2. Resolve in the new v6.1 system, and
- 3. The other is to resolve in the v6.0 system.

#### 4.1 SEND THE CID FILE TO THE EL-CID HELP DESK

This is the recommended approach. The EL-CID Help Desk will do the following:

- 1. Identify the corrupted locations in the CID file.
- 2. Edit the CID file Removing the Layer Name and Geometry information from the corrupted locations.
- 3. Import the CID file.
- 4. Re-add the Layer Name and Geometry information for the City, and the Point and Radius locations.
- 5. Optionally the EL-CID Help Desk will re-add the location points for Polygons if they can be provided by the Originator.
- 6. Export a new CID file.
- 7. The EL-CID Help Desk will send the corrected CID file to the party that sent the CID file.

### 4.2 RESOLVE IN V6.1

As mentioned above, we will assume that the originator has been informed that the certification they have submitted has a bad location.

#### The following steps should be performed on a machine with EL-CID 6.1.

1. Attempt to import the certification in question into EL-CID 6.1, and the software will identify all bad locations.

| The following locations are incon | nplete in this CID file, and will not be imported : |        |
|-----------------------------------|-----------------------------------------------------|--------|
| Vew York - Owedo - Approved - 7   | 82011 114320 AM                                     |        |
| 1D - Webster Field - Unapprove    | d - 2242015 124435                                  |        |
| Aaine - Bath - Unapproved - 6243  | 2015 121905                                         |        |
| faryland - Paxtuxent River NAS -  | Unapproved - 6242015 121118                         |        |
| VC - New River - Unapproved - 6   | 242015 121138                                       |        |
| Do you want to Continue without   | these locations or Cancel the import?               |        |
|                                   |                                                     |        |
|                                   |                                                     |        |
|                                   | Continue                                            | Consol |

2. Capture the bad locations to an editor such as Microsoft Paint: Press Ctrl and Alt and Print Screen. Then open Windows Paint and click on Paste

| 🧃 l 🖬 🍤 (° =                                                                                                   | Untitled - Paint                                                                                                    |                                                                                                    |                                                   |                |      |            |
|----------------------------------------------------------------------------------------------------|----------------------------------------------------------------------------------------------------|----------------------------------------------------------------------------------------------------|---------------------------------------------------|----------------|------|------------|
| Home Home                                                                                                    | View                                                                                                    |                                                                                                    |                                                   |                |      |            |
| Paste<br>Clipboard                                                                                             | t⊄ Crop<br>Crop<br>Crop<br>Crop<br>Crop<br>Crop<br>Crop<br>Crop<br>Crop<br>Crop<br>Crop<br>Crop<br>Crop<br>Crop<br>Crop<br>Crop<br>Crop<br>Crop<br>Crop<br>Crop<br>Crop<br>Crop<br>Crop<br>Crop<br>Crop<br>Crop<br>Crop<br>Crop<br>Crop<br>Crop<br>Crop<br>Crop<br>Crop | Tools                                                                                                    | への口口店ム→ ↓◇◇○◇◇☆◇・ ↓◇◇○◇◇☆◇ ↓◇◇◇◇◇◇ ↓◇◇◇◇◇◇ Shapes | Outline *      | Size | Color<br>2 |
| Incomplete Locat                                                                                               | ions in this CID file                                                                                                    |                                                                                                    |                                                   |                |      |            |
| New York - Owe<br>MD - Webster F<br>Maine - Bath - U<br>Maryland - Paxtu<br>NC - New River<br>Do you want to f | igo - Approved - 7820<br>ield - Unapproved - 2<br>Inapproved - 624201<br>jxent River NAS - Una<br>- Unapproved - 6242<br>Continue without thes                                                                                                    | 11 114320 AM<br>242015 124435<br>5 121905<br>ipproved - 6242015 1211<br>015 121138<br>:e locations or Cancel the | 18<br>import?                                     | P              |      |            |
|                                                                                                    |                                                                                                    |                                                                                                    | Continue                                          | <u>C</u> ancel |      |            |
|                                                                                                    |                                                                                                    |                                                                                                    |                                                   |                |      |            |
|                                                                                                    |                                                                                                    |                                                                                                    |                                                   |                |      |            |
|                                                                                                    |                                                                                                    |                                                                                                    |                                                   |                |      |            |

| 🔾 🗢 📕 🕨 Comp                                                                                                    | uter 🕨 OS (C:) 🕽                                          | BadLocationsCid |   |                                     | •                  | Search BadLoc | ationsCid |    |
|----------------------------------------------------------------------------------------------------|-----------------------------------------------------------|-----------------|---|-------------------------------------|--------------------|---------------|-----------|----|
| )rganize 🔻 New fo                                                                                                    | older                                                     |                 |   |                                     |                    |               | •         | ?  |
| ☆ Favorites ■ Desktop ● Downloads ● Recent Places                                                                                                    |                                                           | Name            | * | Date modified<br>No items match you | Type<br>ir search. | Size          |           |    |
| Desktop Libraries Randall Warren Computer Computer Compu | D:)<br>EV-4GYTV52-D) (<br>-File) (W:)<br>\\dev-File\sandb |                 |   |                                     |                    |               |           |    |
| File name: Ba                                                                                                    | dLocations.jpg                                            |                 |   |                                     |                    |               |           | 8  |
| Save as type: JPE                                                                                                    | EG (*.jpg;*.jpeg;*.jp                                     | e;*.jfif)       |   |                                     |                    |               |           | 3  |
| Hide Folders                                                                                                    |                                                           |                 |   |                                     |                    | Save          | Cance     | el |

3. Save the image that summarizes the bad locations

4. Close Paint

| New                               |   | Recent pictures |
|-----------------------------------|---|-----------------|
| <u>O</u> pen                      |   |                 |
| Save                              |   |                 |
| Save <u>a</u> s                   | ۲ |                 |
| <u>P</u> rint                     | × |                 |
| Fro <u>m</u> scanner or camera    |   |                 |
| Sen <u>d</u> in e-mail            |   |                 |
| Set as desktop <u>b</u> ackground | ۲ |                 |
| Prop <u>e</u> rties               |   |                 |
| Abou <u>t</u> Paint               |   |                 |
| Exit                              |   |                 |

#### 5. Cancel the Import

| Incomplete Locations in this CID file                                                                                                    |        |
|----------------------------------------------------------------------------------------------------|--------|
| The following locations are incomplete in this CID file, and will not be imported :<br>New York - Owego - Approved - 782011 114320 AM<br>MD - Webster Field - Unapproved - 2242015 124435<br>Maine - Bath - Unapproved - 6242015 121905<br>Maryland - Paxtuxent River NAS - Unapproved - 6242015 121118<br>NC - New River - Unapproved - 6242015 121138 | *      |
| Continue                                                                                                    | Cancel |

#### **PERFORM THE FOLLOWING STEPS ON THE EL-CID V6.0 MACHINE CONTAINING THE CORRUPTED** LOCATIONS.

1. Use the Query tool to find each location on the list or screen shot. Write down all of the details about the location or take a screen shot.

| UNCLASSIFIED New York | Ossining    | Approved | 5/23/2003 10:08:09 AM | 5/23/2003 11:27:47 AM Single Point           | Cities | 41 09'31"N 07 | 73 52'16''W |
|-----------------------|-------------|----------|-----------------------|----------------------------------------------|--------|---------------|-------------|
| UNCLASSIFIED New York | Oswego      | Approved | 5/23/2003 10:08:07 AM | 5/23/2003 11:27:47 AM Single Point           | Cities | 43 27'30"N 07 | 76 30'09"W  |
| UNCLASSIFIED New York | Owego       | Approved | 1/25/2017 12:30:14 PM | 1/25/2017 1:35:29 PM Center Point and Radius | States | 42.06'11"N 03 | 76 13'14"W  |
| UNCLASSIFIED New York | Patchogue   | Approved | 5/23/2003 10:08:10 AM | 5/23/2003 11:27:47 AM Single Point           | Cities | 40 45'41"N 03 | 73 01'08"W  |
| UNCLASSIFIED New York | Pearl River | Approved | 5/23/2003 10:08:09 AM | 5/23/2003 11:27:47 AM Single Point           | Cities | 41 03'38"N 07 | 74 00'10''W |

2. Right-click on the location and the select Delete from the menu.

| UNCLASSIFIED New York | North Bellmore    | Approved                        | 5/23/2003 10:   |
|-----------------------|-------------------|---------------------------------|-----------------|
| UNCLASSIFIED New York | North Lindenhu    | Edit in Tree View               | 3/2003 10:      |
| UNCLASSIFIED New York | North Massaped    | Display/Edit in Man             | 8/2003 10:      |
| UNCLASSIFIED New York | North Merrick     | Emert                           | 3/2003 10:      |
| UNCLASSIFIED New York | North New Hyde    | Export                          | 8/2003 10:      |
| UNCLASSIFIED New York | North Tonawand    | Print                           | 3/2003 10:      |
| UNCLASSIFIED New York | North Valley Stre | Clone                           | 8/2003 10:      |
| UNCLASSIFIED New York | North Wantagh     | Delete                          | 8/2003 10:      |
| UNCLASSIFIED New York | Oceanside         | Replace in Using Certifications | 8/2003 10:      |
| UNCLASSIFIED New York | Ogdensburg        | Replace in Using Certifications | 3/2003 10:      |
| UNCLASSIFIED New York | Olean             | Show Using Certifications       | 8/2003 10:      |
| UNCLASSIFIED New York | Oneida            | Show Similar Versions           | 3/2003 10:      |
| UNCLASSIFIED New York | Oneonta           |                                 | 8/2003 10:      |
| UNCLASSIFIED New York | Ossining          | Compare                         | 3/2003 10:      |
| UNCLASSIFIED New York | Oswego            | Compliance Check                | 8/2003 10:      |
| UNCLASSIFIED New York | Owego             | Approved                        | 1 1/25/2017 12: |
| UNCLASSIFIED New York | Patchogue         | Approved                        | 5/23/2003 10:   |
| UNCLASSIFIED New York | Pearl River       | Annroved                        | 5/23/2003 10    |

3. In the confirmation window write down the certifications to which this location will have to be re-added or take a screen shot of the window. Then click Yes to delete the location.

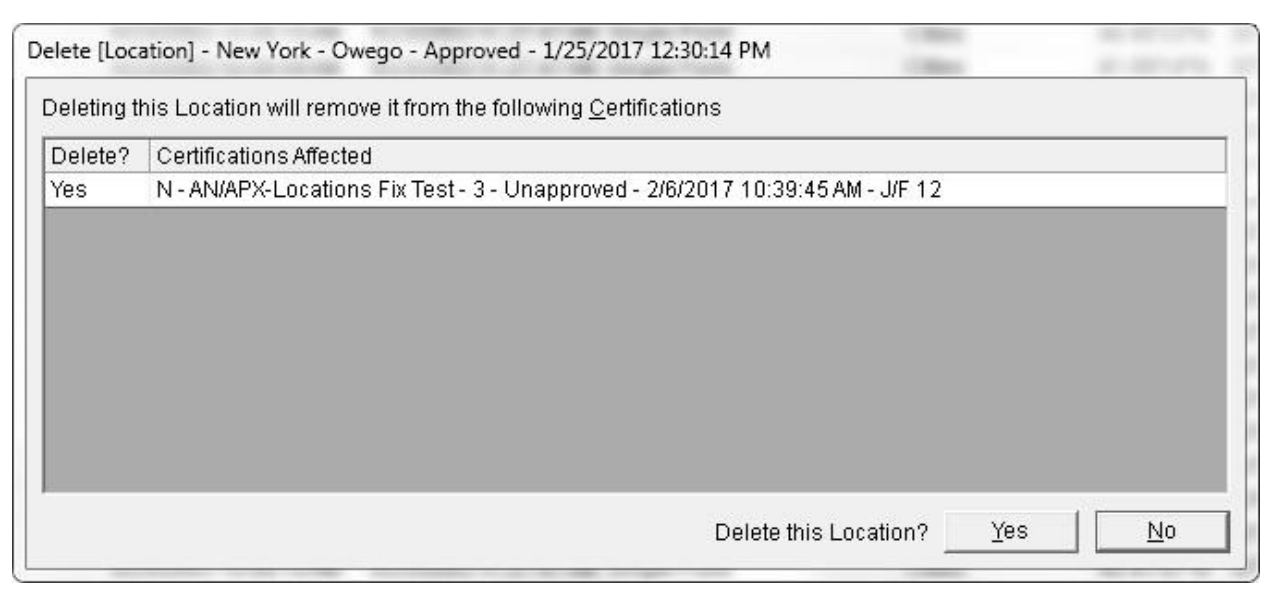

- 4. Create a new location using the information written down or from the screen shot.
- 5. Add the location to the certifications affected by the deletion.
- 6. Repeat the above steps until all of the bad locations for the certification have been deleted and re-created.
- 7. Re-export the certification.

#### 4.3 RESOLVE IN V6.0

If for some reason, there is a need to fix locations within a v6.0 system, then the process is essentially the same as for v6.1, except that Step 2 above cannot be performed within v6.0. Therefore, users will either need a v6.1 installation available to identify bad locations, or will need to contact the EL-CID Helpdesk for assistance.

# 5. CONCLUSIONS

Unfortunately, resolution of this issue while continuing to use v6.0 is not advised. Even after completely clearing a v6.0 database of all such bad locations, as soon as a file with a faulty location reference is imported, the database is immediately corrupted again, and all future imports and exports will likely experience issues related to this problem. (This would be akin to trying to wipe mud off of your boots while walking in mud. There really is no point.) The best way to know if an EL-CID file is missing a location file is to attempt to import it into v6.1. The new version will identify all missing locations in the file. Then the process recommended above can be followed. If v6.0 users do not have the option to perform a test-import into v6.1, or if the repair process still results in flawed files, the EL-CID Helpdesk can check and repair v6.0 EL-CID files.

# 6. ACRONYMS

| CID    | Certification Identification Database                      |
|--------|------------------------------------------------------------|
| DoD    | Department of Defense                                      |
| DSO    | Defense Spectrum Organization                              |
| EL-CID | Equipment Location Certification Identification Database   |
| JSC    | Joint Spectrum Center                                      |
| NTIA   | National Telecommunications and Information Administration |
| XML    | eXtensible Markup Language                                 |